# 新規口座開設マニュアル

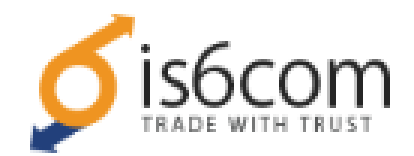

利用可能口座種類は「MT4(Meta Trader 4)」です。 MT5でEA-BANKのEAはご利用いただけませんのでご注意ください。

・is6com に口座をお持ちでない方のための「新規口座開設マニュアル」です。

- ・既に口座をお持ちのお客様は「追加口座開設マニュアル」を参照下さい。
- ・以下のURLより口座開設されますと、EA-BANKのEAをご利用可能になります。

https://is6.com/ja/register?ib=apclcaen

## 以下を参考に必要事項を入力またはプルダウンメニューから選択してください。 ※全て半角英数字で入力してください。

基本情報入力

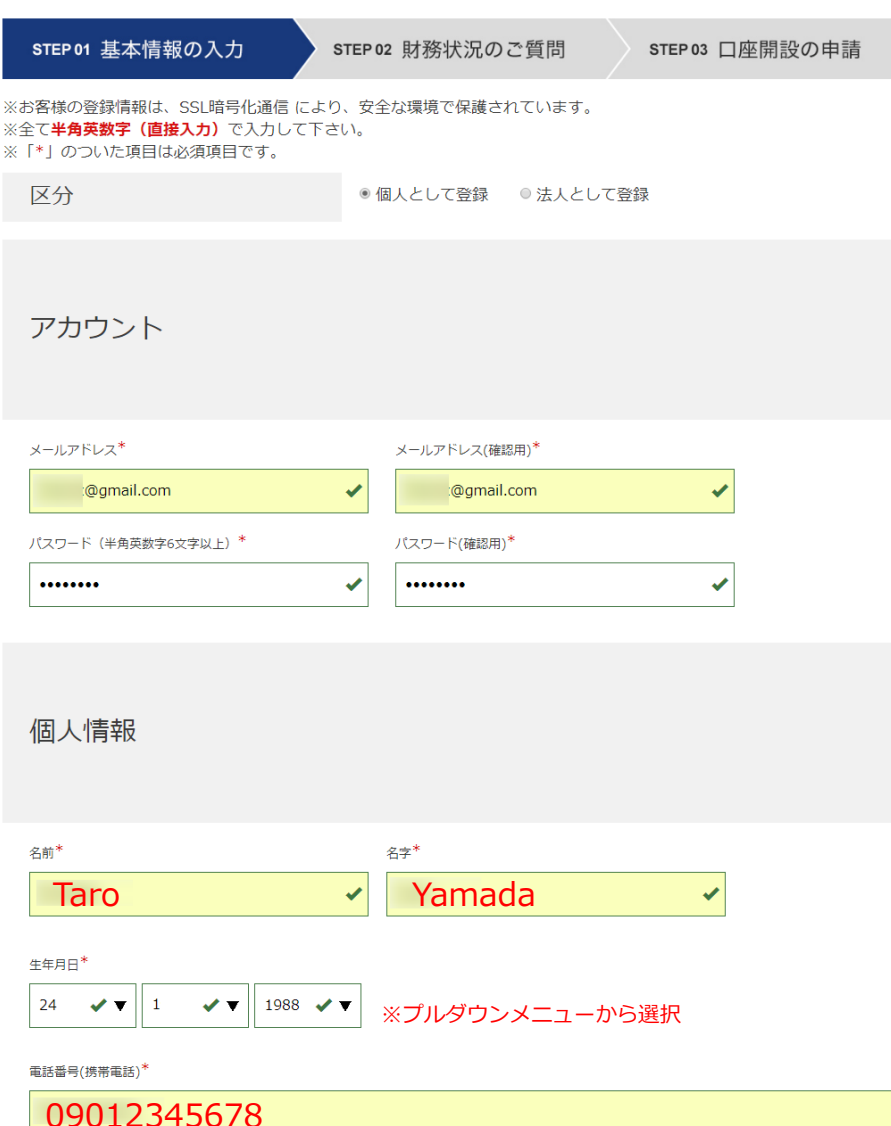

✓

続いて住所を半角英数で入力します。 住所を**英数字で入力**を英語表記に変換する便利なサイトがあるので、 ぜひご活用してください。

[JuDress] http://judress.tsukuenoue.com/

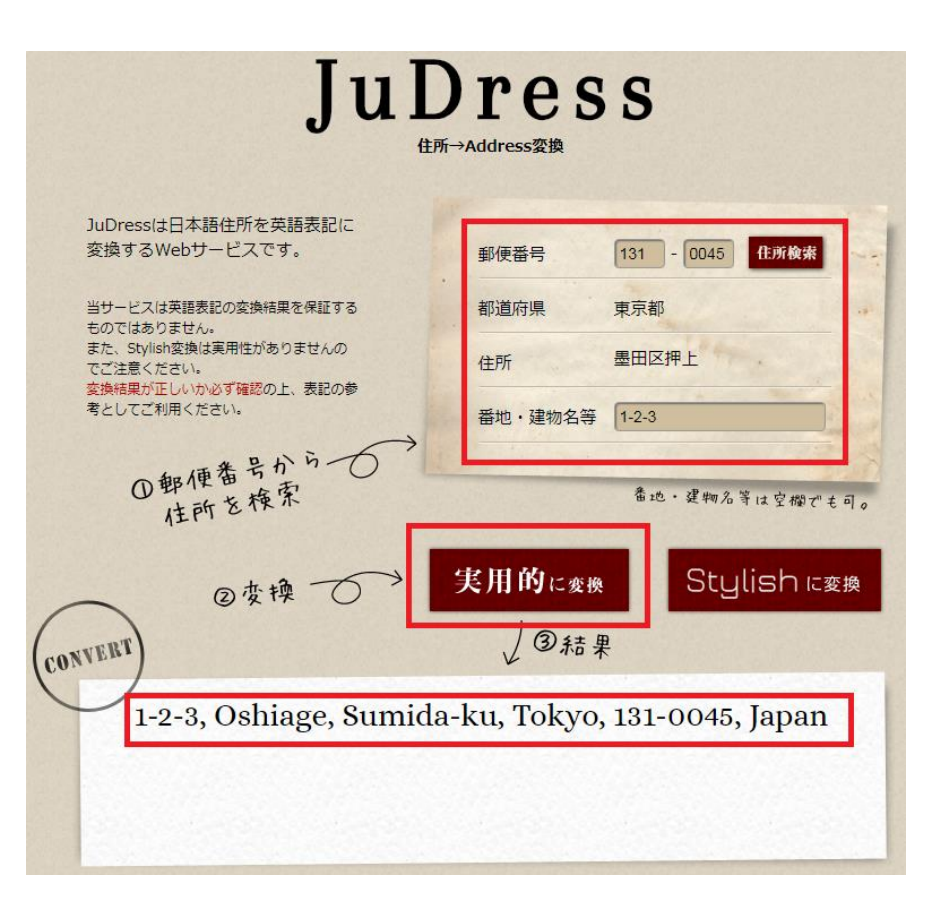

JuDressで住所を英語表記に変換したら、それをコピー&ペーストします。

STEP2では財務状況を選択します。 以下を参考にプルダウンメニューから選択してください。

## 財務状況のご質問

| 住所                                                 | STEP 01 基本情報の入力 STEP 02 財務状況のご質問 STEP 03 口座開設の申請                                  |  |  |
|----------------------------------------------------|-----------------------------------------------------------------------------------|--|--|
| 日本語住所を英語表記に変換するサービスを使う                             | ※お客様の登録情報は、SSL暗号化通信 により、安全な環境で保護されています。<br>※「*」のついた項目は必須項目です。                     |  |  |
| Ed国* 郵便番号*<br>Japan 1310045 ✓<br>邮道府県・市区町村* 町名・番地* | お客様の財務状況                                                                          |  |  |
| Sumida-ku · Usiage1-2-3 ·                          | 雇用形能*                                                                             |  |  |
| 建物名・マンション名・部屋番号                                    | 会社員 ※該当するものを選択 ✓▼                                                                 |  |  |
| 例)2F, Matsumoto Bld.                               | 年収(米ドル)*                                                                          |  |  |
|                                                    | \$50,001~\$100,000 ※該当するものを選択 ✓▼                                                  |  |  |
|                                                    | 資産 (米ドル)*                                                                         |  |  |
| お取引口座の申請                                           | \$50,001~\$100,000 ※該当するものを選択 ✓▼                                                  |  |  |
|                                                    | 「お客様よりご記入頂いた個人情報につきましては、当社で責任を持って管理し、お客様へのご連絡、ご案内、それに付随する                         |  |  |
| ロ座タイプ* ロ座タイプとは?                                    | サービスの提供寺の目的のみで使用させて頂きより。第二者への開示や他の目的での使用は致しません。<br>「利用規約をご確認頂き、利用規約を十分に理解して同意します。 |  |  |
| スタンダードロ座 ※またはマイクロロ座 ▼                              |                                                                                   |  |  |
| 口座の通貨*                                             |                                                                                   |  |  |
| JPY ※またはUSD ▼                                      | 6 C70 reCAPTCHA<br>フライバシー・利用機可                                                    |  |  |
| STEP2へ進む                                           |                                                                                   |  |  |
|                                                    | 「利用規約の同意」と「私はロボットではありません」にナエックを入れます。<br>その後「口座開設を申請する」をクリックします。                   |  |  |

上画像を参考に、入力できましたら「STEP2へ進む」をクリックします。

Copyright (C) 2018 EA-BANK , All Rights Reserved.

#### 「口座開設を申請する」をクリックすると以下の画面になります。

## 口座開設の申請完了

| STEP 01 基本情報の入力 | STEP 02 財務状況のご質問 | STEP 03 口座開設の申請 |
|-----------------|------------------|-----------------|
|-----------------|------------------|-----------------|

※お客様の登録情報は、SSL暗号化通信 により、安全な環境で保護されています。

## 口座開設の申請ありがとうございます。

お客様ご指定のメールアドレスに認証メールをお送りいたしました。 メールに記載された認証のリンクをクリックして、口座開設を完了して下さい。

受信箱に認証メールが届いていない場合は迷惑メールフォルダをご確認下さい。

#### 以下の画面が表示され、これで口座開設が完了しました。

## 口座開設が完了しました。

お客様ご指定のメールアドレスに口座開設完了のメールをお送りいたしました。 (※)メールが届くまでに多少お時間がかかる場合がございます。

ご登録いただいたメールアドレスとパスワードを利用して会員ページにログインすることができます。

ログイン情報は大切に保管して下さい。パスワードは会員ページからいつでも変更することができます。

ログインページはこちら

>

#### 先ほど登録したメールアドレスに

「**[is6com] メールアドレスのご確認**」というタイトルのメールが届くので、 そのメールを開き「メールアドレスを認証する」をクリックします。

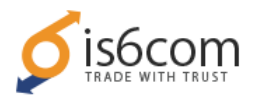

### 様

この度は、is6comの新規口座(MT4)のお申込をいただきまして誠にありがとうございます。

お客様の新規口座開設の申請を受付いたしました。

続きまして口座開設を完了するには、下記の認証ボタンをクリックして下さい。

(※このメールは登録ご本人様のメールアドレスを確認するメールになります。)

メールアドレスを認証する

(認証ボタンはメールが届いてから24時間有効です)

登録したメールアドレスに「**[is6com] MT4口座発行のお知らせ**」という タイトルのメールが届き、そこにMT4口座情報が記載されています。

この度は、is6comの新規口座(MT4)のお申込をいただきまして誠にありがとうございます。

ご登録メールアドレスの認証が完了し、お客様のMT4口座が開設されましたので口座情報を送付い

たします。

鳺

また、ご登録時に作成したパスワードを利用して会員ページにログインすることも可能になりまし

た。

| Meta Trader4 リアルロ座 ログイン情報 |  |
|---------------------------|--|
| ログインID                    |  |
| パスワード                     |  |
| サーバー                      |  |

口座情報は他人に知られることないよう、厳重に管理して下さい。

以上で新規口座開設の手続きは完了です。 お疲れ様でした。